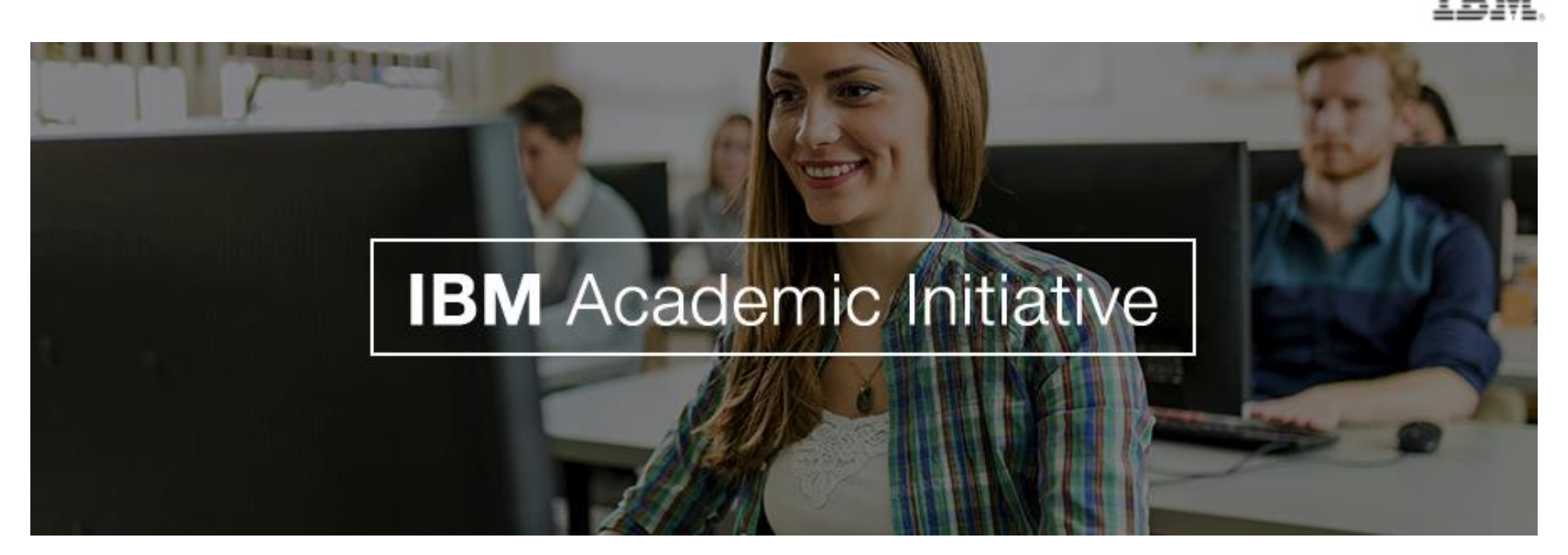

### ¿Cómo registrarme?

Sigue los siguientes pasos:

 Has click <u>aquí</u> para ingresar a la página de Iniciativa Académica de IBM.

2.) - Registrarte en el portal. Para ello debes seleccionar la opción "Register Now".

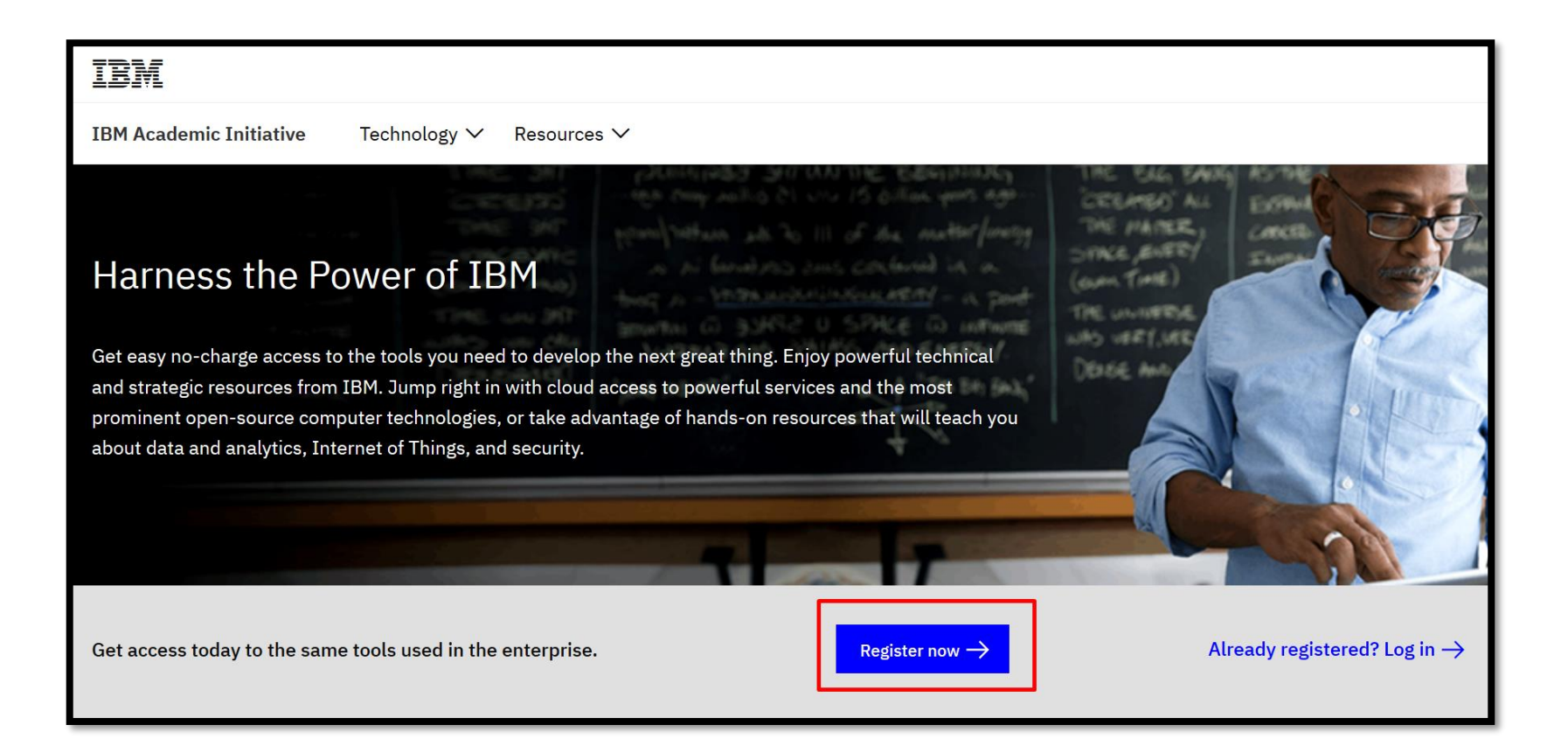

**3.)** - El enlace te llevara a la página inicial donde debes indicar tu correo institucional (ej: xx@edu.co), luego dale click al botón "Submit".

| Enter your academic institution issued email to begin                                                                                                    |  |
|----------------------------------------------------------------------------------------------------|--|
| Only the students and faculty of participating academic institutions are eligible<br>to access this website. Please enter your academic institution issued email<br>below to register. |  |
| Your academic institution issued email                                                                                                    |  |
| Submit                                                                                                    |  |

4.) - Se te redireccionara a la página de registro donde se te pedirá la información para ingresar a la Iniciativa Académica. En la parte superior se te indicara tu correo electrónico y el nombre de tu Universidad, supervisa que estos datos sean correctos.

| ſ | Desciptor Della                                                                                                    |
|---|----------------------------------------------------------------------------------------------------|
|   | Register Below                                                                                                    |
|   | Complete the information below to register. In addition to the forms below you will need to register for an IBM ID to enroll in the program. |
|   | Academic Institution issued Email :                                                                                                    |
|   | Academic Institution Name :                                                                                                    |

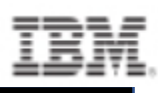

\* Si tu Universidad no aparece registrada, te deberá aparecer un mensaje como este:

Your academic institution is not currently a part of the IBM Academic Initiative program Your request to join the IBM Academic Initiative program is being reviewed.

El equipo va a verificar la Universidad con el dominio del correo que has proporcionado y la agregara al sistema. Este proceso tomara entre 5 a 7 días hábiles, se te estará informando a tu correo para que puedas seguir con el proceso de registro.

5.) – Una vez redireccionado a la página de registro, te pedirá seleccionar el tipo de registro. Selecciona "Student" para realizar un registro de estudiante o selecciona "Faculty" para realizar registro de un profesor o un investigador.

| Select one                  |  |
|-----------------------------|--|
| <ul> <li>Student</li> </ul> |  |
| ○ Faculty                   |  |
|                             |  |

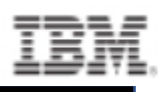

6.) - Debes completar las opciones que se te piden de acuerdo al tipo de registro.

#### Student

| Select      |            | $\sim$ | Select | $\sim$ |
|-------------|------------|--------|--------|--------|
|             | , , , ,    |        |        |        |
| xpected Gra | duated Dat | e      |        |        |
| Select      | $\sim$     | Select | $\sim$ |        |

#### Faculty

| Bachelor of Engineering | $\sim$ |
|-------------------------|--------|
|                         |        |
| epartment               |        |
| epartment               |        |

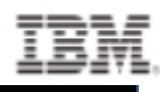

7.) - Acepta los términos y condiciones. Al principio no deja aceptar, primero se debe acceder a los enlaces para que la opción quede habilitada.

| Please click on the links | to read and accept the | program agreement a | nd privacy statement |
|---------------------------|------------------------|---------------------|----------------------|
|---------------------------|------------------------|---------------------|----------------------|

I Agree to the Academic Initiatives Terms of Service

S I Agree to the Privacy Consent

#### Academic Initiative Agreement

The purpose of this IBM Academic Initiative agreement ("Agreement") is to make available certain software, re and non-commercial research only to qualifying students, employees or contractors with educational institutio authorized representative, you accept the terms of this Agreement by completing the registration process at ib

This Agreement and any IBM license agreements or any other agreements under which Eligible Resources are agreement between you and IBM regarding the use of those Eligible Resources. This Agreement replaces any p between you and IBM regarding this offering. If there is a conflict between any of the terms of other applicable this Agreement, the terms of this Agreement prevail to the extent that the terms conflict.

| efinitions |        |        |
|------------|--------|--------|
|            | Cancel | Accept |

Please click on the links to read and accept the program agreement and privacy statement

I Agree to the Academic Initiatives Terms of Service

I Agree to the Privacy Consent

### IBM

## Iniciativa Académica

8.) - Te pedirá si deseas ser enrolado al programa IBM Badge, no es obligatorio ser enrolado. Indica tu respuesta y envía el registro con el botón "Register".

| Enroll me in the IBM Badge program. What is this? |
|---------------------------------------------------|
| • Yes                                             |
| ○ No                                              |

9.) - Aparecerá un mensaje agradeciendo por su registro, le redireccionara a una nueva página para crear su IBM ID Account. A continuación llene el formulario para crear su IBM Account.

#### Thank you for registering.

You are now being redirected to create an IBM ID. The IBM ID will be used to sign in to the IBM Academic Initiative.

If you are not redirected in 15 seconds click here.

### My IBM account

Acceso a pruebas, demostraciones, kits de inicio, servicios y API.

| fa******@uptc.edu.co        |    |
|-----------------------------|----|
| Nombre *                    |    |
| Apellidos *                 |    |
| País o región * (?)         | ~  |
| Colombia                    | ~  |
| Establecer una contraseña * |    |
|                             | ത് |

9.) – Al confirmar el envío del formulario le pedirá aceptar las políticas de privacidad de IBM.

| ł | Changes since the previous version of this notice |
|---|---------------------------------------------------|
| + | What data does IBM collect?                       |
| + | Why IBM needs your data                           |
| + | How your data was obtained                        |
| + | How IBM uses your data                            |
| + | How IBM protects your data                        |
| + | How long we keep your data                        |
|   |                                                   |

10.) – Para finalizar el proceso de creación de la IBM Account, se te pedirá ingresar un código de 7 dígitos que fue enviado al correo que proporcionaste. Revisa en tu correo institucional e ingresa el código.

| Comprobación del correo electrónico                                                                                                    |  |  |  |  |  |
|----------------------------------------------------------------------------------------------------|--|--|--|--|--|
| Por razones de seguridad necesitamos verificar su identidad.<br>Hemos enviado un código de 7 dígitos a<br>fa*****@uptc.edu.co. Especifíquelo aquí abajo. |  |  |  |  |  |
| Especifique un código de 7 dígitos                                                                                                    |  |  |  |  |  |
| Verificar                                                                                                    |  |  |  |  |  |

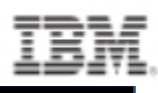

#### Luego de ingresar el código te aparecerá un mensaje de bienvenida. Se te redireccionara directamente a la página del Portal Académico con la sesión ya iniciada.

#### Congratulation You have successfully signed in with the registered IBM ID.

Your ID will be used for login to IBM Academic Initiative. You will be redirected to the IBM Academic Initiative now.

If are not redirected in 15 seconds click here.

### ¿Cómo pedir el código promocional de IBM Cloud?

1 – En la página principal del portal académico encontrara una sección llamada "Most popular topics covered". Allí en IBM Cloud da click en la opción "Learn More".

| Most popular topics covered |                                                                                                    |
|-----------------------------|----------------------------------------------------------------------------------------------------|
| See all $\rightarrow$       | IBM Cloud                                                                                                    |
|                             | Cloud skills are required for<br>virtually any career in today's<br>global marketplace. Get hands-on<br>access to the industry's most open<br>standards-based cloud platforms<br>and technologies. Cloud skills are<br>required for virtually any career in<br>today's global marketplace. |

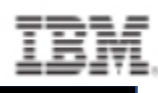

2 – Te va a redirigir a una nueva página con información de IBM Cloud, en esa página en la parte inferior encontrara las opciones para elegir alguno de los componentes de IBM Cloud. Debes elegir la opción de "Software".

| Resources             | Software                                                                                                    | Badg | jes                                                                                                    | Careers                                                                                                    |
|-----------------------|----------------------------------------------------------------------------------------------------|------|----------------------------------------------------------------------------------------------------|----------------------------------------------------------------------------------------------------|
| G<br>G<br>h<br>I<br>C | iet started with IBM Cloud<br>et access to tutorials and materials to<br>elp you start building now with use AI,<br>oT, data and mobile services. |      | IBM Cloud Four<br>Series<br>A series of videos w<br>of IBM Cloud a broa<br>knowledge and som<br>the tools and servic<br>that they can get st<br>account and buildin<br>environments and a | ndaton Skills<br>which aims to give users<br>ad foundation<br>me deeper level skills in<br>ces that are available so<br>carted on using their<br>mg their first<br>applications |

3– Encontrara las opciones para adquirir el IBM Cloud Promo Code. Dale click en la opción "Request Promo Code".

| ~            | IBM Cloud Promo Code                   |
|--------------|----------------------------------------|
| D            | Get enhanced access to the IBM         |
| $\checkmark$ | Cloud the cloud platform that offers a |
|              | choice of scalable and flexible        |
|              | resources in one consistent            |
|              | experience. Bringing together APIs     |
|              | and services, IBM Cloud offers a rich  |
|              | and continuously expanding             |
|              | ecosystem of services to accelerate    |
|              | the pace of innovation.                |
|              | Request Promo Code →                   |
|              |                                        |
|              | Documentation $\rightarrow$            |
|              | How to applying an IBM Cloud Promo     |
|              | $Code \rightarrow$                     |

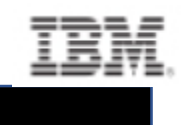

# 4 – Te aparecerá una ventana emergente indicando tu código de promoción:

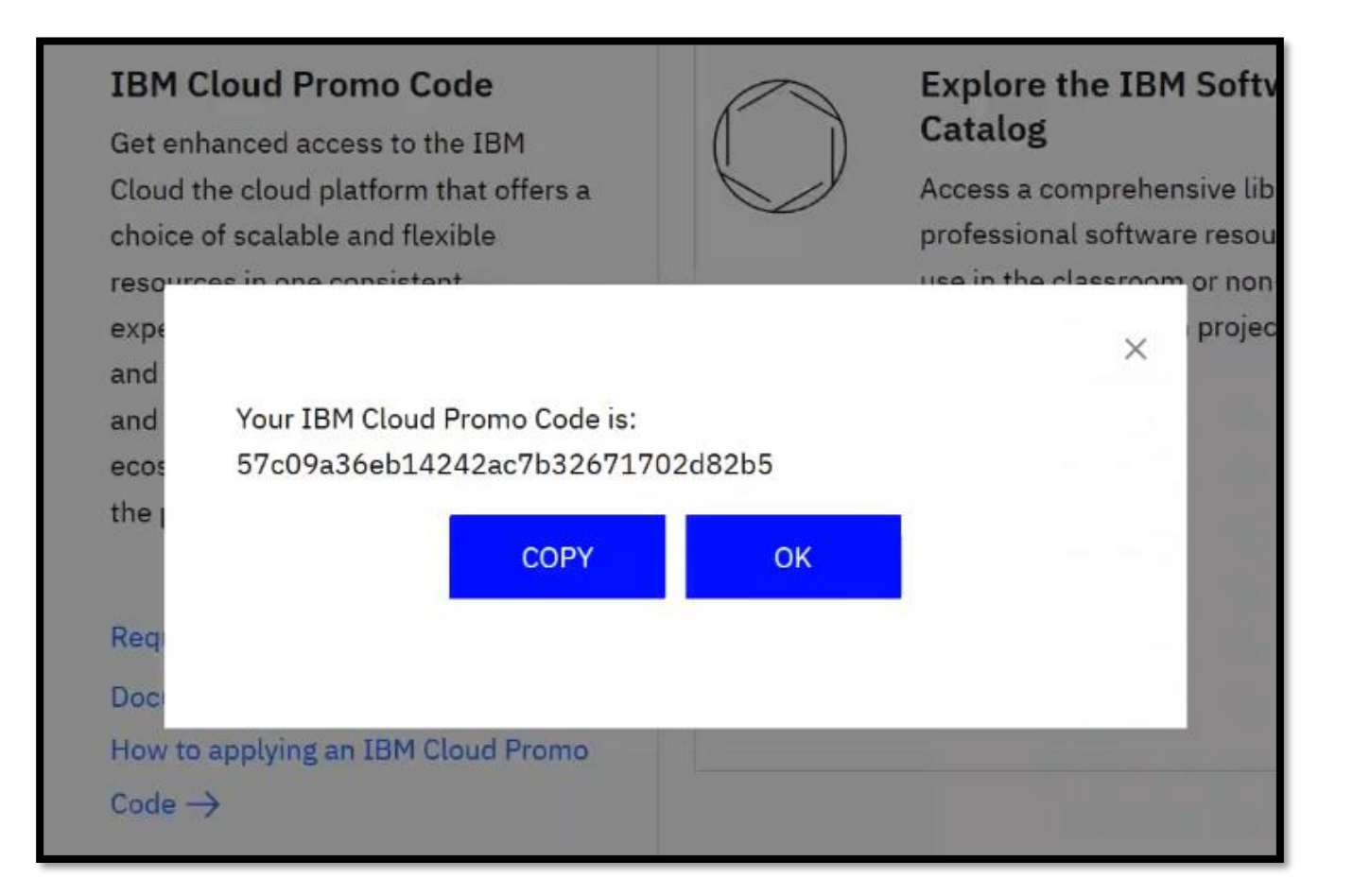

### ¿Cómo ingresar el código de promoción en tu cuenta de IBM Cloud?

Ingresa a <u>https://cloud.ibm.com/login</u> para crear tu cuenta de IBM Cloud si aún no lo has hecho. Puedes crear tu cuenta con tu correo institucional o personal, no interfiere con la activación del código de promoción.

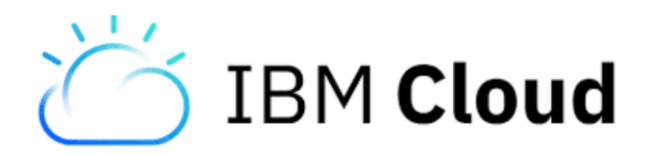

### IBM

## Iniciativa Académica

Una vez creada tu cuenta de IBM Cloud, inicia sesión y te recibirá con el siguiente panel de bienvenida:

| ≡ IBM Cloud                                                                | Search resources and offerings                 |                                                   | Q Catalog Docs Suppor                                                                                                    | t Manage v IBM                 |
|----------------------------------------------------------------------------|------------------------------------------------|---------------------------------------------------|----------------------------------------------------------------------------------------------------|--------------------------------|
| Dashbo                                                                     | ard Customize 🖉                                |                                                   |                                                                                                    | Upgrade account                |
| Resource s                                                                 | ummary                                         | View resources                                    | Planned maintenance View events                                                                                          | Location status                |
| What is a resource?<br>Regions for resource de<br>Best practices for organ | source?<br>resource deployment                 | View a summary of resources in your account here. | Next event: Wed, Jul 31, 2019 7:00 PM<br>Deploy service improvements to some clusters                                    | Asia Pacific<br>Europe         |
|                                                                            | zes for organizing resources in resource group |                                                   | Upcoming<br>Deploy updates to the console, Aspera, and monitorin<br>Deploy updates to the console, Aspera, and monitorin | North America<br>South America |
|                                                                            |                                                | -                                                 | Deploy updates to the console, Aspera, and monitorin                                                                     |                                |

En la parte superior encontrara las opciones para manejar su cuenta. Acceda a la opción "Manage" y luego "Account":

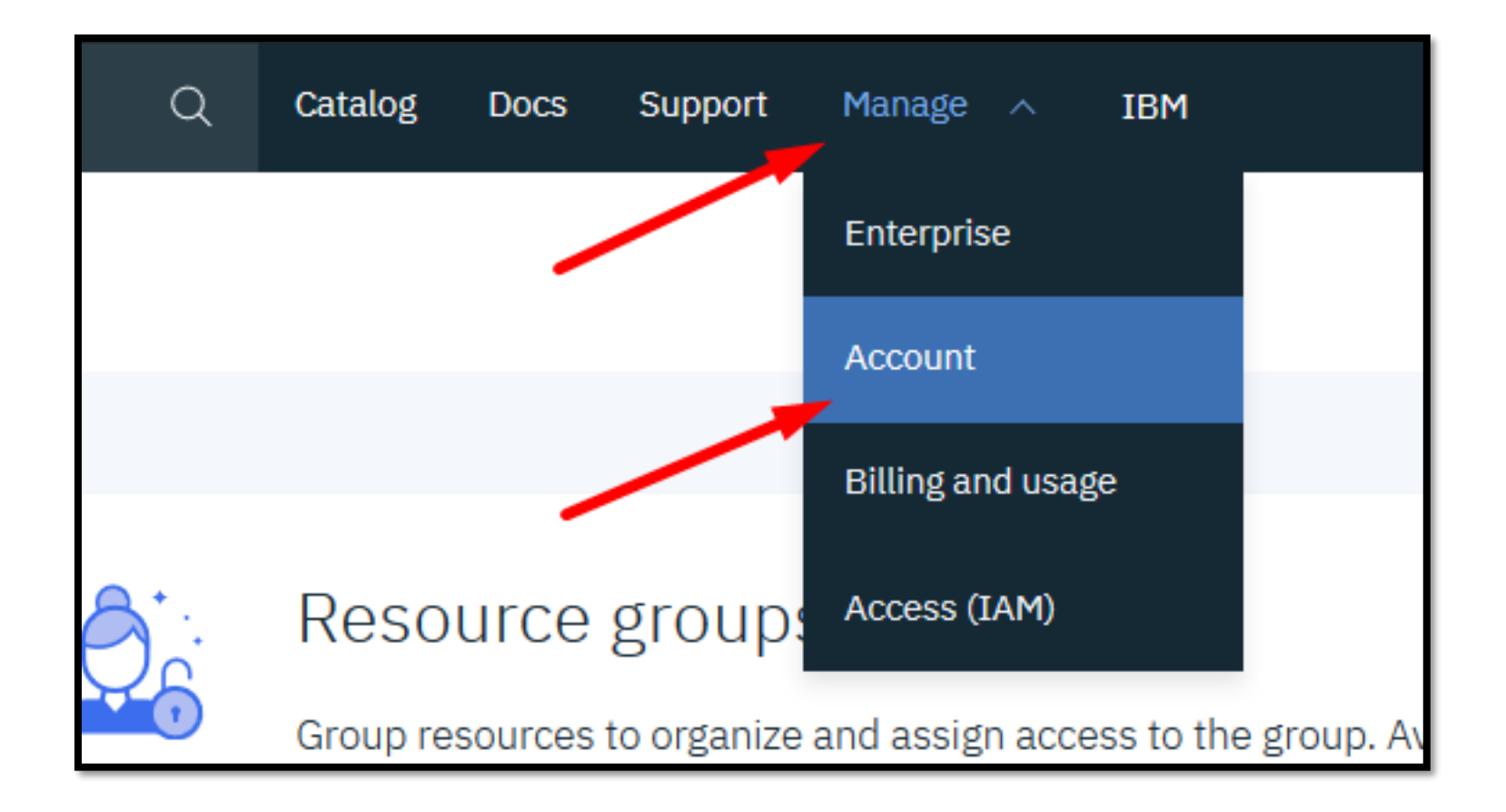

### IBM

## Iniciativa Académica

En manejo de cuenta encontraras diversas opciones en el panel izquierdo, accede a la opción "Account Settings":

| IBM Cloud                           | Search resources and offerings                                                      |          |
|-------------------------------------|-------------------------------------------------------------------------------------|----------|
| 🛞 Account                           | Account                                                                             |          |
| Overview                            |                                                                                     |          |
| Account resources                   | Best practices<br>Learn about the best practices for organizing your reso           | urce     |
| Notifications                       |                                                                                     |          |
| Company contacts<br>Company profile | Cloud Foundry orgs<br>Adjust resource quotas, users, spaces, and custom<br>domains. | Ta<br>Us |

Aquí encontraras en la sección "Suscription and feature codes" la opción para aplicar el código de promoción. Allí puedes ingresar tu código.

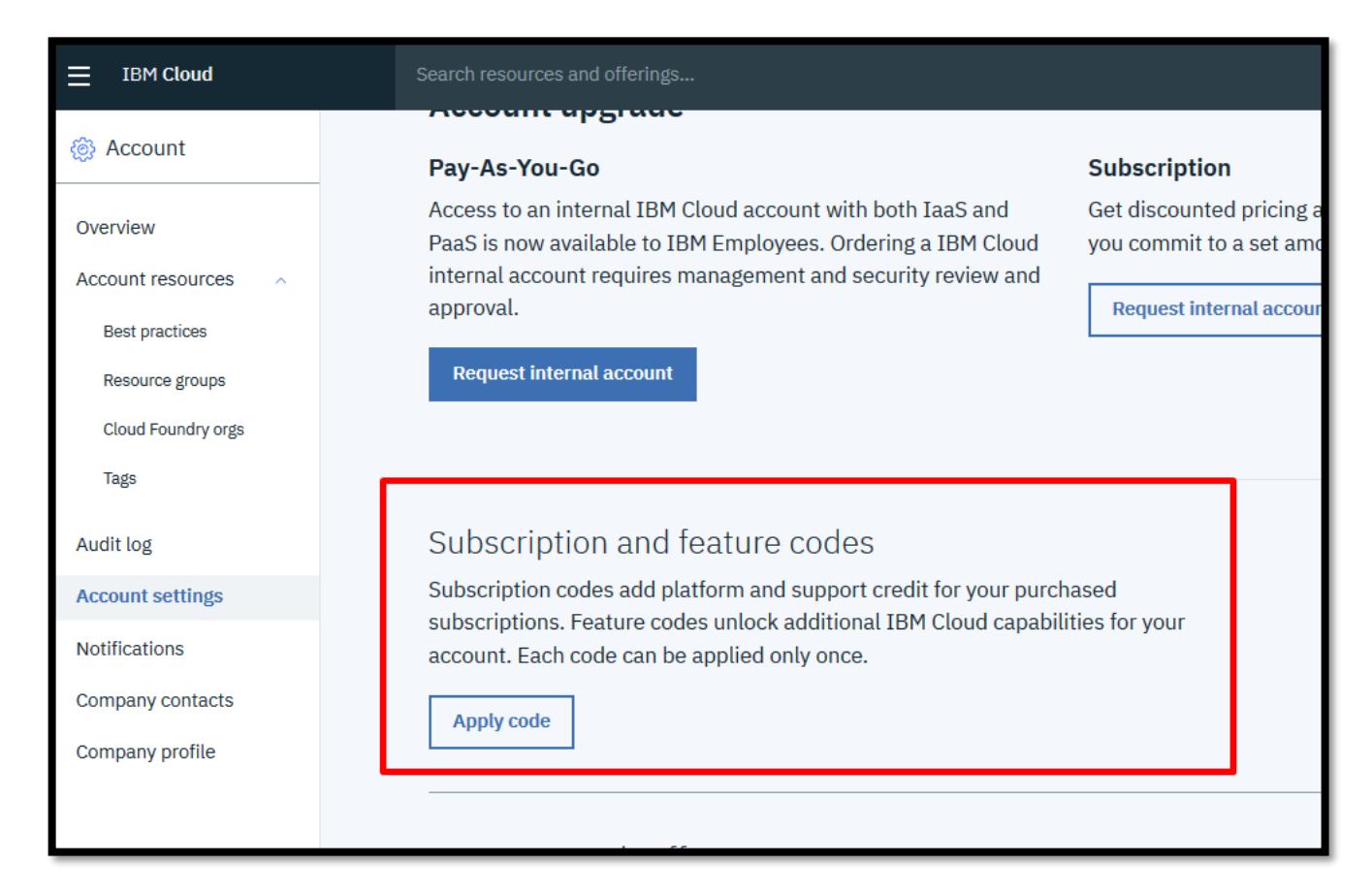

Al ingresar el código te debe aparecer un mensaje confirmando el nombre de tu cuenta e indicando que ya tienes los cambios asociados al código promocional de la iniciativa académica:

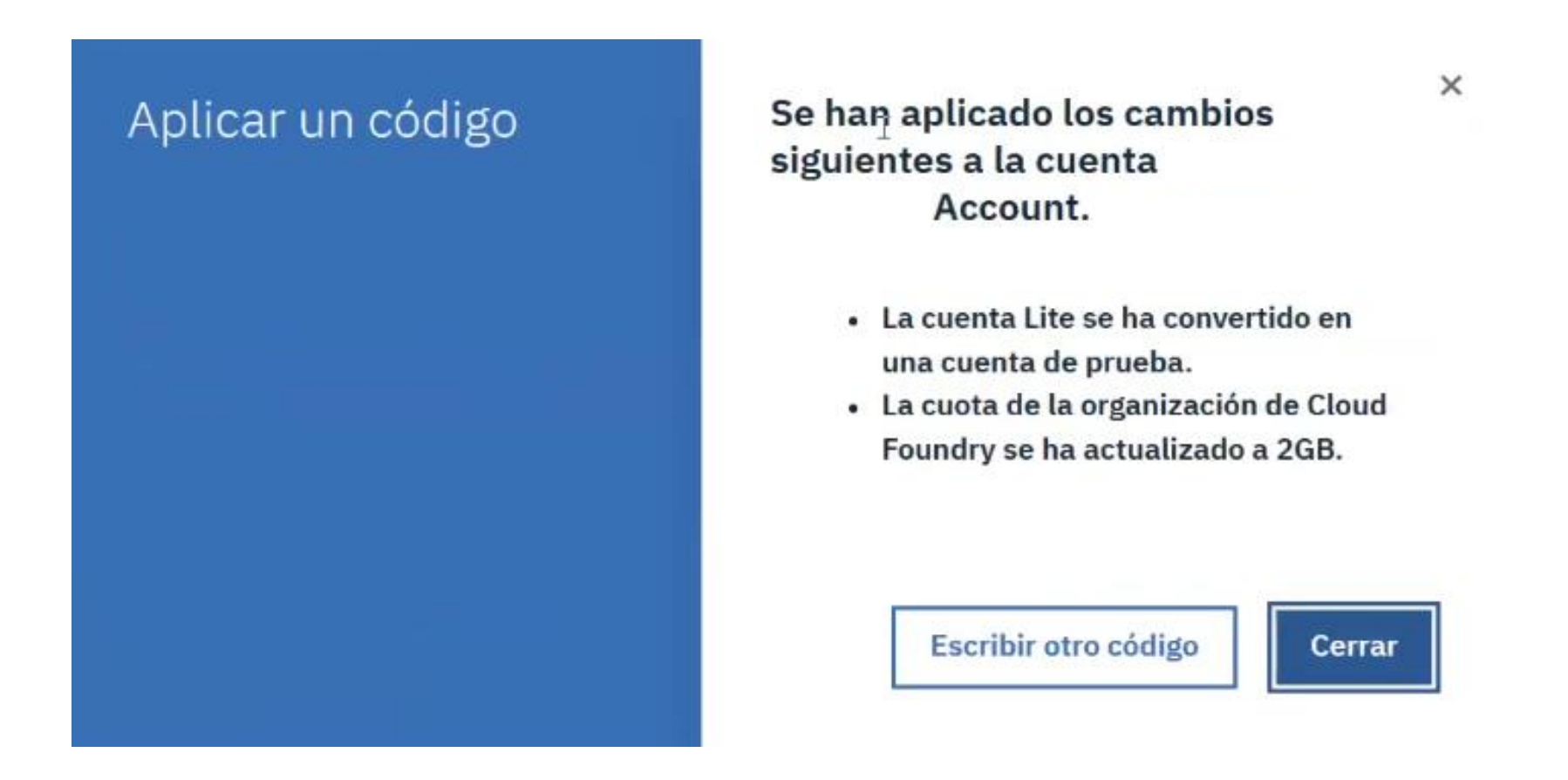

### iiiiFelicidades!!!!

Con este proceso quedas inscrito a la iniciativa académica y tu cuenta IBM Cloud adquiere los beneficios adicionales para trabajar en tus proyectos.